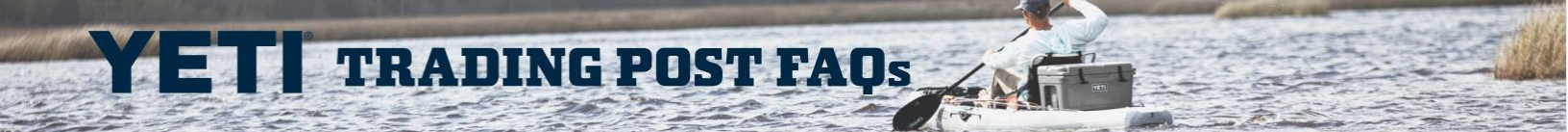

# **TABLE OF CONTENTS**

**MY ACCOUNT** 

**MY ORDERS** 

**ARTWORK** 

**TEMPLATES** 

**BILLING / SHIPPING ADDRESSES** 

CART

PAYMENT

#### **MY ACCOUNT**

The *My Account* page provides all your Account Management needs:

- Contact Information
- Change your Trading Post Password
  - Note: This is different from your YETI.com Account Password
- Address Book
  - Note: Shipping Address only you cannot change Billing Addresses
- Carts
- Orders
- Templates

| PROFILE                                   |                                                      | MY ACCOUNT          |
|-------------------------------------------|------------------------------------------------------|---------------------|
| CONTACT INFORMATION                       |                                                      | CONTACT INFORMATION |
| Inside Sales Rep: Corporate Sales Team    | Territory Sales Manager: YETI Corporate Sale Default | CHANGE PASSWORD     |
| Inside Rep Phone: 1-512-402-5895          | Territory Manager Phone: 1-512-402-5895              | MANAGE ADDRESS BOOK |
| Inside Rep Email: corporatesales@yeti.com | Territory Manager Email:                             |                     |
| Days: Monday - Friday                     |                                                      | MYCARIS             |
| Hours: 8:00AM - 5:00PM CT                 |                                                      | MY ORDERS           |
|                                           |                                                      | MYTEMPLATES         |

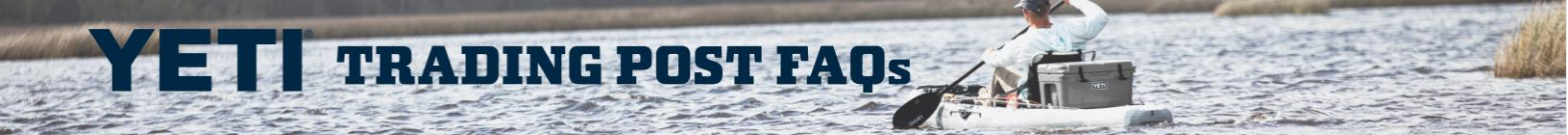

#### **MY ORDERS**

## WHERE DO I FIND MY ORDER NUMBER?

Your Order Number will be provided in your Order Confirmation once your request is processed. Once your order is submitted, it can also be viewed in **My Orders** under **My Account**.

|           | System<br>Number | Order<br>Number | Order<br>Date | Status    | Amount     |
|-----------|------------------|-----------------|---------------|-----------|------------|
| REORDER - | 0-14945197       | 1503186923      | 9/13/2023     | Cancelled | \$43.30    |
| CANCEL    | Q-427913         | -               | 9/6/2023      | New       | \$227.33   |
| CANCEL    | Q-423812         | -               | 8/23/2023     | New       | \$2,673.78 |

#### WHEN WILL I GET MY SHIP DATE?

The *Estimated Ship Date Range* for custom drinkware orders populate after both the Order and the Artwork are finalized by our Team. Processing time for new Orders is up to 2 business days.

#### WHAT WILL SHIPPING COST?

Shipping will be **Free** on all Trading Post Orders. If you're showing a Shipping charge during Check Out, please reach out to your Account Representative.

#### HOW CAN I REQUEST A DELIVERY DATE?

Once an order is placed, you can input your requested date in the *Requested Delivery Date* field on the *Shipping* page.

Note: Orders with Requested Delivery Dates are still subject to the production timeline at the time of ordering and cannot be expedited. We cannot guarantee meeting the exact delivery date but will do our best to ensure we meet the request.

#### HOW DO I PLACE A REORDER?

The **Reorder** button appears next to eligible orders on the **My Orders** page.

**TRADING POST FAOs** 

• **Note:** The **Reorder** feature is only available for Orders placed through Trading Post, for inventory that is currently available.

|           | System<br>Number | Order<br>Number | Order<br>Date | Status    | Amount     |
|-----------|------------------|-----------------|---------------|-----------|------------|
| REORDER - | 0-14945197       | 1503186923      | 9/13/2023     | Cancelled | \$43.30    |
| CANCEL    | Q-427913         | -               | 9/6/2023      | New       | \$227.33   |
| CANCEL    | Q-423812         | -               | 8/23/2023     | New       | \$2,673.78 |

# ARTWORK

#### DRINKWARE

#### WHAT FILE FORMAT DO I NEED IF I USE THE DRINKWARE CUSTOMIZER?

Only .png, .bmp, .svg or .jpg files are allowed.

#### **DRINKWARE - UPLOADING ARTWORK**

**TRADING POST FAOs** 

#### **UPLOAD DESIGN**

This is the conversion process to automatically obtain your proof upon uploading. This process is for less complex logo design in the correct file format (.png, .bmp, .svg or .jpg).

- Note: When viewing your Proof, ensure that all features of your logo appear. Check to ensure no parts of your logo are missing (lines, text, etc.). Make sure the proof is not pixelated or choppy in appearance.
- Tip: If the proof is not to your 100% satisfaction, please use Manual Upload.

#### MANUAL UPLOAD

This process is for more intricate logos that may contain:

- Smaller lines or text
- Registration marks (Trademark, Copyright)
- File types that do not fall under the Upload Design option. This process does not instantly provide a proof upon upload. Our Art Team will make necessary changes per the print-ready guidelines.
- Note: the Manual proofing process will not begin until after you Check Out and you receive an Order Confirmation. Orders with Manually converted Artwork are not put into production until you Approve the Artwork Proof.

#### TIPS FOR GREAT DRINKWARE CUSTOMIZATION:

- Make sure your logo is high quality, not pixelated, or choppy in appearance.
- We suggest you submit your logo in black-and-white, or another dark color, on a light background. A white logo on a transparent background will not convert.
- Logos that do not contain gradients, neon colors, shading, or shadows work best.

#### COOLERS

#### WHAT FILE FORMAT DO I NEED TO SUBMIT MY LOGO FOR A CUSTOM COOLER?

Please submit your logo as an .eps, .ai, or .pdf file.

# UPLOADING YOUR CUSTOM COOLER ARTWORK

- 1. Select the number of colors to display on your logo
  - Note: Maximum Number of Colors Soft Coolers 10; Hard Coolers 3
- 2. Logo 1 Your logo (in .eps, .ai, or .pdf file).

Logo 2 – Upload a document containing your desired Pantone codes and any Brand guidelines (.txt, .doc, .docx files work best).

 Note: the Cooler Artwork proofing process will not begin until after you Check Out and you receive an Order Confirmation. Within 3 – 5 business days, a Proof will be provided as an attachment in a separate email for your approval. Orders will not be put into Production until you Approve the Artwork Proof.

# ETT TRADING POST FAQs

#### **TEMPLATES**

#### WHAT IS A TEMPLATE?

Templates are like Wish Lists or Saved Carts. You can build out Templates based on your favorite Orders like *All Blue Collection*, or your future seasonal Orders such as *Spring Lineup*. You can even place Orders directly from your Templates.

## HOW DO I CREATE A TEMPLATE?

Once you've added customization to a product, you're able to save that as a Template:

- 1. Click the ▼ dropdown next to the Add To Template button.
- 2. Type your desired Name of the Template.
- 3. Click Create Template.
- The dropdown also allows you to select existing Templates.

#### HOW DO I MANAGE ACTIVE TEMPLATES?

On the *My Templates* page (within *My Account*) you can manage your Templates - including:

- Add a Template to your Cart
- Clone a Template
- Edit the Name/Description of a Template
- **Remove** product from a Template
- Delete an entire Template

| SUGGESTED ORDERS     |                   |            |                   | MY ACCOUNT          |
|----------------------|-------------------|------------|-------------------|---------------------|
|                      |                   |            |                   | CONTACT INFORMATION |
| Name                 | End Date          |            | Actions           | CHANGE PASSWORD     |
|                      |                   |            |                   | MANAGE ADDRESS BOOK |
|                      |                   |            |                   | MY CARTS            |
| MY TEMPLATES         |                   |            |                   | MY ORDERS           |
| CREATE TEMPLATE      |                   |            |                   | MYTEMPLATES         |
|                      |                   |            |                   |                     |
| Name                 | Last Update       | ls Default | Actions           | _                   |
| Q3 Incentive Winners | 7/14/2021 9:14 PM | false      | CLONE EDIT DELETE | _                   |
| Annual Event Gifts   | 7/14/2021 9:19 PM | true       | CLONE EDIT        | _                   |

# HOW DO I ADD A TEMPLATE TO MY CART?

1. Click on the Name of the Template.

| MY TEMPLATES         |                   |            |                   |
|----------------------|-------------------|------------|-------------------|
| Name                 | Last Update       | ls Default | Actions           |
| Q3 Incentive Winners | 7/14/2021 9:14 PM | false      | CLONE EDIT DELETE |
| Annual Event Gifts   | 7/14/2021 9:19 PM | true       | CLONE EDIT        |

- 2. For each product line item, click Add To Cart.
  - Note: if you want to add an entire Template to a Cart, you will need to Add each of the Template's products to the Cart individually.

| DELETE | Daytrip Lunch Bag Custom Charcoal<br>SKU 18060130021               | Price \$80.00                             |
|--------|--------------------------------------------------------------------|-------------------------------------------|
| DELETE | Rambler Jr 12 oz Kids Bottle Custom Harbor Pink<br>SKU 21071500113 | Price \$25.00                             |
|        | Rambler 18 oz Bottle Chug Custom Black<br>SKU 21071060026          | Price \$30.00 ADD TO CART ADD TO TEMPLATE |

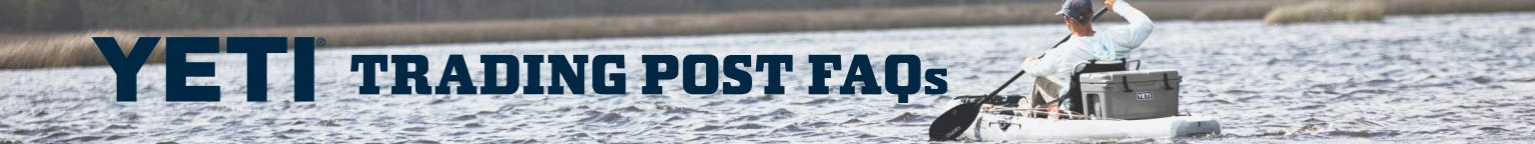

# HOW DO I RENAME A TEMPLATE

1. Click **Edit** on the Template you'd like to rename.

| MY TEMPLATES         |                   |            |                   |
|----------------------|-------------------|------------|-------------------|
| CREATE TEMPLATE      |                   |            |                   |
|                      |                   |            |                   |
| Name                 | Last Update       | ls Default | Actions           |
| Q3 Incentive Winners | 7/14/2021 9:14 PM | false      | CLONE EDIT DELETE |
| Annual Event Gifts   | 7/14/2021 9:19 PM | true       | CLONE EDIT        |

- 2. Update the Name and/or Description accordingly, then click Save.
  - If you'd like to make this Template the Default, click the *Is Default* box. Making a Template the Default moves it to the top of your Templates dropdown list.

| Q3 INCENTIVE WI   | NNERS × |
|-------------------|---------|
| Q3 Reward Winners | S       |
| Description       |         |
| 🗆 Is Default      |         |
| SAVE              |         |

# HOW DO I REMOVE PRODUCT(S) FROM A TEMPLATE?

1. Click on the Name of the Template you want to update.

| MY TEMPLATES                |                   |            |                   |
|-----------------------------|-------------------|------------|-------------------|
| Name                        | Last Update       | ls Default | Actions           |
| <b>Q3 Incentive Winners</b> | 7/14/2021 9:14 PM | false      | CLONE EDIT DELETE |
| Annual Event Gifts          | 7/14/2021 9:19 PM | true       | CLONE EDIT        |

- 2. Click **Delete** for the product line item.
  - Note: you cannot alter any product (color/size/logo) within the *My Templates* page.

**TRADING POST FAOs** 

| DELETE | Daytrip Lunch Bag Custom Charcoal<br>SKU 18060130021               | Price \$80.00<br>ADD TO CART<br>ADD TO TEMPLATE |
|--------|--------------------------------------------------------------------|-------------------------------------------------|
| DELETE | Rambler Jr 12 oz Kids Bottle Custom Harbor Pink<br>SKU 21071500113 | Price \$25.00<br>ADD TO CART<br>ADD TO TEMPLATE |
| DELETE | Rambler 18 oz Bottle Chug Custom Black<br>SKU 21071060026          | Price \$30.00<br>ADD TO CART<br>ADD TO TEMPLATE |

#### HOW DO I ADD A NEW SHIPPING ADDRESS?

TRADING POST FAOs

There are 2 options:

**A.** When checking out, click the *Save Address*? Box just below the *Postal Code* field. This saves the Shipping Address to your Address Book.

Β.

- 1. Navigate to your *My Account* page.
- 2. Click Manage Address Book.
- 3. At the top, click Add New Address.
- 4. Fill in the Shipping Address information.
- 5. Click Save.

**Note:** When filling out the *Address* field, please fill in the 3 lines in the manner that will make it compatible with our system:

- Top line (Address Line One) Main Address Number and Street Name
- Middle line (Address Line Two) Suite / Unit Number
- Bottom line (Shipping Contact Name) Contact on the Order

| Address       |                       |
|---------------|-----------------------|
| 1234 YETI RD. | Address Line One      |
| SUITE 1000    | Address Line Two      |
| MR. YETI      | Shipping Contact Name |
|               |                       |

• Note: You can also add a new Shipping Address by clicking the **Save Address** box during Checkout.

| Austin     |  |
|------------|--|
| ostal Code |  |
| 78735      |  |

# HOW DO I CHANGE AN EXISTING ADDRESS?

**TRADING POST FAOs** 

- 1. Navigate to your *My Account* page.
- 2. Click Manage Address Book.

| PROFILE                                   |                                                      | MY ACCOUNT          |
|-------------------------------------------|------------------------------------------------------|---------------------|
| CONTACT INFORMATION                       |                                                      | CONTACT INFORMATION |
| Inside Sales Rep: Corporate Sales Team    | Territory Sales Manager: YETI Corporate Sale Default | CHANGE PASSWORD     |
| Inside Rep Phone: 1-512-402-5895          | Territory Manager Phone: 1-512-402-5895              | MANAGE ADDRESS BOOK |
| Inside Rep Email: corporatesales@yeti.com | Territory Manager Email:                             | NV OLDTO            |
| Days: Monday - Friday                     |                                                      | MYCARIS             |
| Hours: 8:00AM - 5:00PM CT                 |                                                      | MY ORDERS           |
|                                           |                                                      | <b>MY TEMPLATES</b> |

3. Identify the Address you'd like to update, click Edit.

| Address                                                                    | Туре            |      |        |
|----------------------------------------------------------------------------|-----------------|------|--------|
| JILLS TEST ACCOUNT<br>7601 Southwest Parkwayzz<br>5578 Sepulveda Boulevard | Default Billing | EDIT | DELETE |
| null null<br>Austin , TX 78735<br>United States                            |                 |      |        |

4. On the Edit Address pop-up window, update accordingly then click Save.

| First Name               | Last Name |  |
|--------------------------|-----------|--|
| Jills Test Account       |           |  |
| 7601 Southwest Parkwayzz |           |  |
| 5578 Sepulveda Boulevard |           |  |
| suite 100                |           |  |
| United States            |           |  |
| Texas                    |           |  |
| Austin                   | 78735     |  |
| Billing                  | Default   |  |
| -                        | Default   |  |

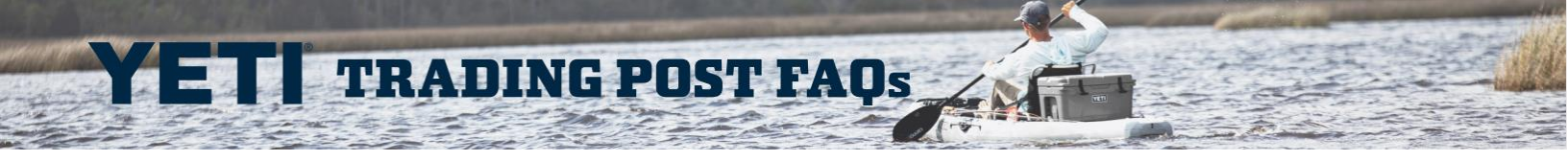

# HOW DO I CHANGE THE DEFAULT ADDRESS?

When Editing an Address, select the box for *Default* on the same line as *Shipping*. **Note:** Do <u>not</u> attempt to update a Default *Billing Address*.

| United States |               | ~ |
|---------------|---------------|---|
|               |               | ~ |
| Downot update | Do not₀update |   |
| Shipping      | Default       |   |

#### CART

#### WHY DON'T I SEE A DISCOUNT IN MY CART?

**TRADING POST FAQs** 

Check the **Show My Pricing** box, located below the **Refresh Cart** button. Prices shown before the box is checked are MAP (Minimum Advertised Price).

| SHOPPING CART                     |                                                                                  |                         |
|-----------------------------------|----------------------------------------------------------------------------------|-------------------------|
| Price not final. Any eligible dis | counts will be visible in the order review portion of checkout prior to payment. |                         |
| Sort Name SKU Date Added          |                                                                                  | EMPTY CART REFRESH CART |
|                                   |                                                                                  | Show my pricing         |
| NUT                               | Daytrip Lunch Bag Custom Charcoal (2 custom colors)                              | Quantity _ 200 +        |
| 9-1                               | 360 10000130021                                                                  | Price \$80.00           |
|                                   | DELETE                                                                           | Total \$16,000.00       |

## WHY DOES MY CART SCREEN BECOME GREYED OUT?

If you click on your Cart and the screen becomes greyed out, that means **an item in your Cart is no longer in stock and you need to clear your Cart**.

#### HOW DO I CLEAR MY CART?

- 1. Click the **Back** button on your browser.
- 2. Navigate to your *My Account* page.
- 3. Click My Carts on the right side.
- 4. Click Delete on the active Cart.

| MY  | CARTS  |                    |             |        |                     |
|-----|--------|--------------------|-------------|--------|---------------------|
| Cai | t Name | Last Update        | Sub Amount  | Status | Actions             |
| Ne  | v Cart | 10/11/2023 9:02 AM | \$18,000.00 | Active | CLONE RENAME DELETE |

5. Your Cart will now be cleared and you can proceed with adding the items to your Cart, except the now out-of-stock item.

## PAYMENT

## WHAT ARE MY PAYMENT OPTIONS?

Payment terms are setup based on your account status at YETI. Payment method is determined by what is available on your YETI Account.

## CAN I ADD A NEW PAYMENT TO MY ACCOUNT?

You can add a new payment Card on the Payments page of My Account.

#### WHEN WILL MY PAYMENT BE PROCESSED?

Payments are not processed when you submit your Order. Once the Order is reviewed internally to confirm inventory and art, the payment will then be processed.